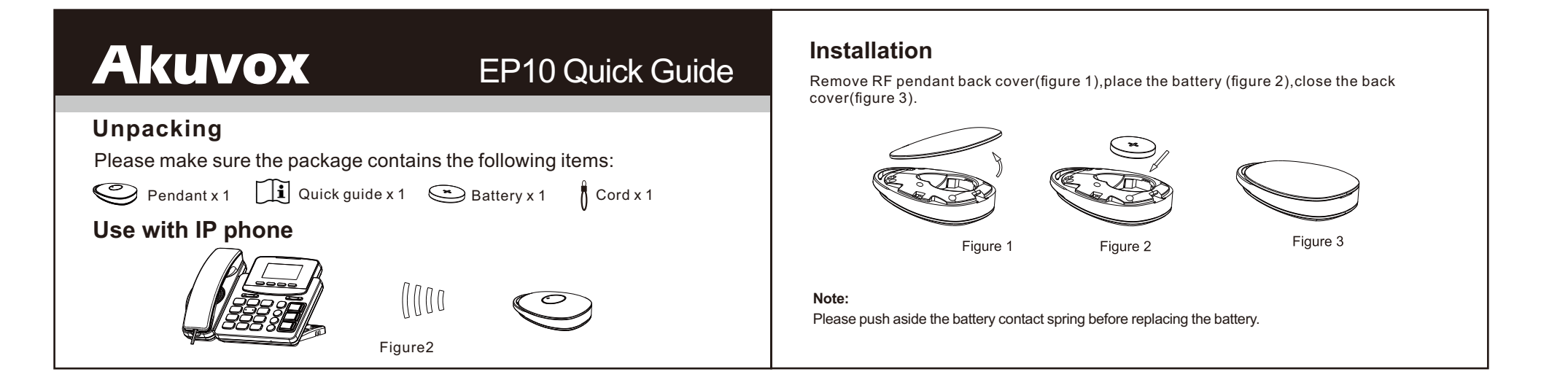

# Akuvox

## EP10 Quick Guide

#### Configuration

1.RF Learning

- Press III (learning), then press the button on Pendant after seeing "RF Key X learning...". The phone will display "RF Key X learned" after successful learning.Repeat this step for other RF keys;

#### 2.RF Function

Configure RF function on web interface first, Menu-->Phone-->Emergency Call-->RF Key;
Press RF key, phone's corresponding function is responded.

### **Authentication Assertion**

Any Changes or modifications not expressly approved by the party responsible for compliance could void the user's authority to operate the equipment. This device complies with part 15 of the FCC Rules. Operation is subject to the following two conditions: (1) This device may not cause harmful interference, and (2) this device must accept any interference received, including interference that may cause undesired operation.

For more information, refer to the User Guide available online: http://www.akuvox.com Copyright ©2016, AKUVOX, INC